# Enroll in a Course

www.NYLearnsPH.com

# Log In

- Go to https://www.NYLearnsPH.com
- Log in with your *Username* and Password

OR

- Select "Register Here"
- Complete the registration form
  - Choose your own Username and Password
  - Fill in all required fields \*denoted with an asterisk\*
  - Be sure to select your **Agency**, as applicable, from the drop down menu found at the bottom of the registration page
- Click "Submit Your Registration"

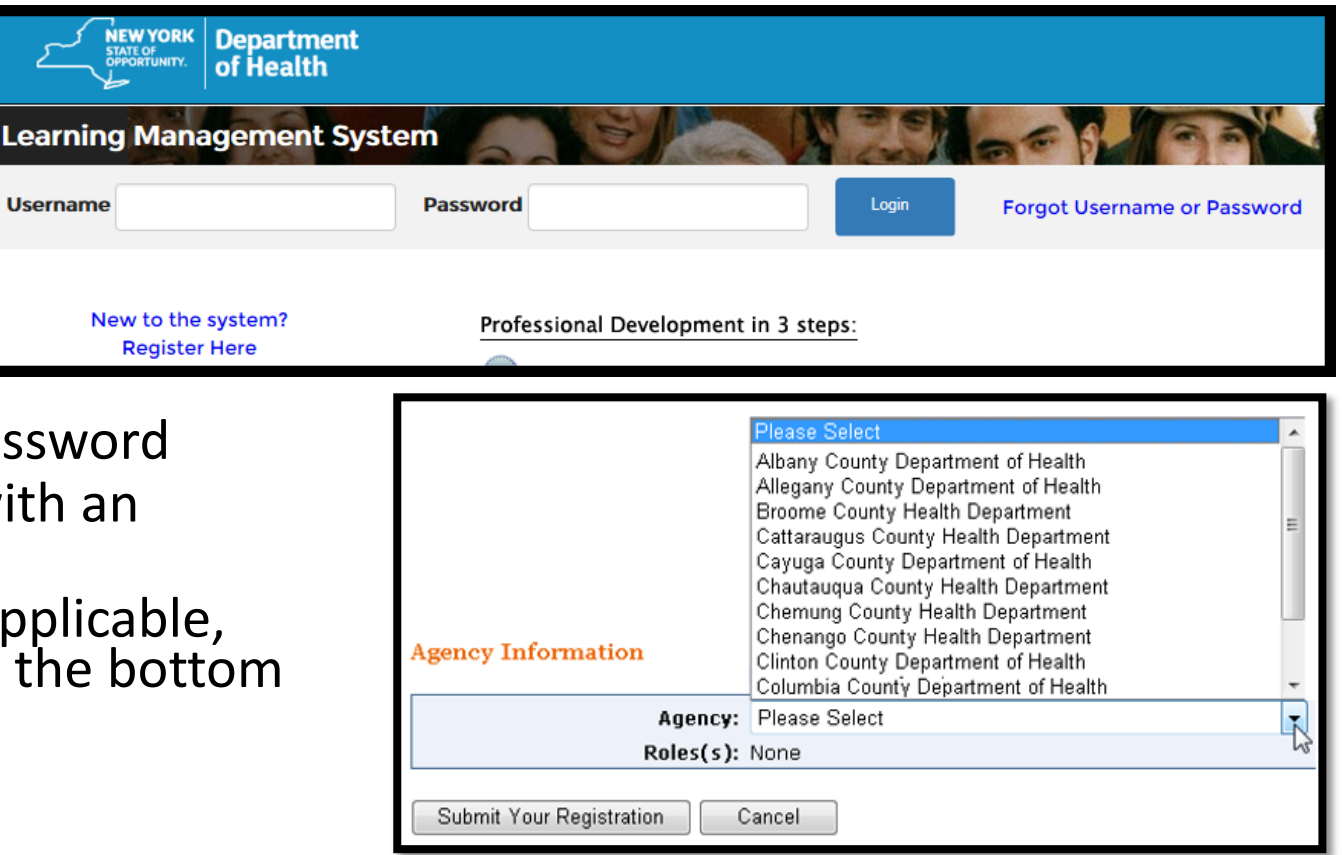

Username

### Enroll from the Course Catalog

| Home            |
|-----------------|
| Getting Started |
| LMS Demos       |
| My Assessments  |
| My Courses      |
| Course Catalog  |
| Conference      |
| Calendar        |
| Announcements   |
| FAQ             |
| Links           |
| Contact Us      |
| User Help       |
|                 |

 Select Course Catalog from the navigation menu on the left side of the screen

# Search the Course Catalog – By Category or By Keyword

- Browse the Catalog by *Category*
- Search for the course using a *Keyword*
- You can refine your search using Format or Category filters – but it's not necessary.
- For example: The course number for "Health Literacy and Public Health" is NYNJ-089a
- Results will be returned

| Browse Catalog By Category                 | OR Search Catalog Query |
|--------------------------------------------|-------------------------|
| View All Courses                           |                         |
| Accreditation                              | Course Keyword Search   |
| Administration                             | NYNJ-089a               |
| Chronic Disease                            | Course Format           |
| Communication                              | Any Format              |
| Core Public Health                         |                         |
| Emergency Preparedness                     | Course Category         |
| Emergency Preparedness - FEMA              |                         |
| Environmental Health                       | Not necessary when      |
| Epidemiology/Surveillance                  | Search                  |
| 🗆 Health Literacy 🚽 🗕                      |                         |
| Human Resources                            |                         |
| □Infectious Disease/Immunizations          |                         |
| □Injury Prevention                         |                         |
| Legal/Ethics                               |                         |
| □Maternal and Child Health                 |                         |
| Minority Health                            |                         |
| Performance Management/Quality Improvement | t                       |
| Nutrition                                  |                         |
| AIDS Institute (HIV/STD/Hepatitis)         |                         |

## Enroll from the Course Catalog

• Click on the blue hyperlinked *Course Name* 

 On the next page, click on the Enroll button for the section that best suits your needs

| ealth Literacy                                                                                  |                                                                             |                 |                |          |                         |                                                                                                    |
|-------------------------------------------------------------------------------------------------|-----------------------------------------------------------------------------|-----------------|----------------|----------|-------------------------|----------------------------------------------------------------------------------------------------|
| Ca                                                                                              | ourse Name                                                                  |                 | Course #       | Formats  | <b>Completion Hours</b> | User Rating                                                                                                    |
| . Health Literacy and Publi                                                                     | c Health: Introduction (                                                    | (Module 1 of 2) | NYNJ-089a      | Online   | 1.5                     | Based on 302 rating(s).<br>Ease-of-Use<br>* * * * *<br>Quality of Information<br>* * * *<br>Overall Satisfaction<br>* * * *<br>Average Rating<br>* * * * |
| NYNJ-089a A.                                                                                    | Health Literacy                                                             | and Public      | Health:        | Introd   | uction (Modu            | le 1 of 2)                                                                                                    |
| Enroll<br>Ongoing                                                                               | NYNJ-089a - Module 1                                                        | Online          | Ongoing        |          |                         |                                                                                                    |
| Course Descrip<br>Overview<br>Module 1 of 2: He<br>• Introduces the cor<br>• Provides strategie | alth Literacy & Pu<br>cept of health literacy<br>s for considering literacy | Iblic Health    | ublic health r | nessages | for the general public  |                                                                                                    |

### Search and Enroll from the Calendar

| Home            |
|-----------------|
| Getting Started |
| LMS Demos       |
| My Assessments  |
| My Courses      |
| Course Catalog  |
| Conference      |
| Calendar        |
| Announcements   |
| FAQ             |
| Links           |
| Contact Us      |
| User Help       |
|                 |

- Select *Calendar* from the navigation menu on the left side of the screen
- The Calendar can be accessed in List or Month view.
- 1. Click on the *Title* of a course
- 2. You will be brought to the *Enrollment Page*
- 3. Click on the *Enroll* button for the section of the course you would like to take

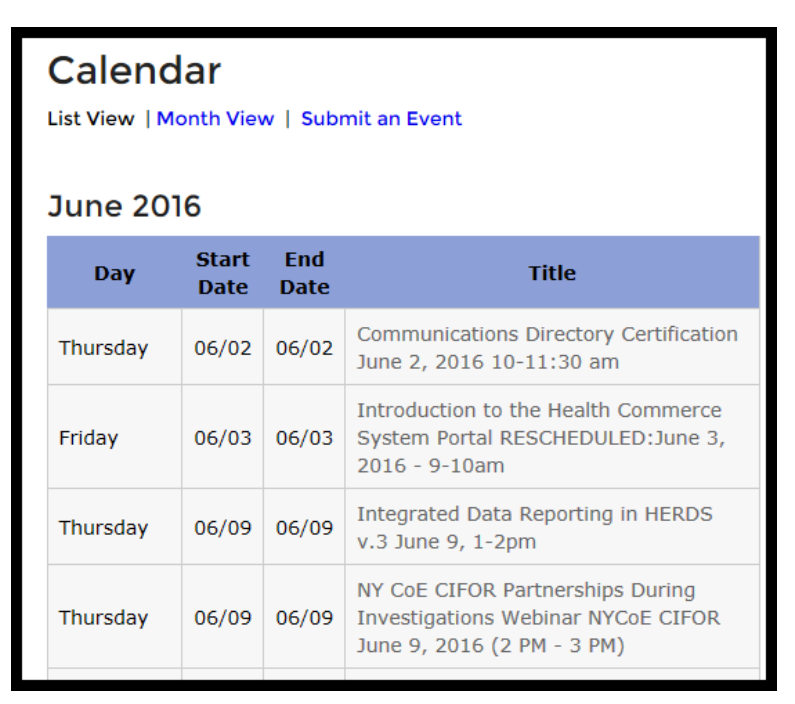

#### Enrolled

• Once you have clicked the *Enroll* button, you will receive a course registration confirmation message

#### **Course Catalog - Registration**

Course Catalog | Program Catalog | Advanced Search | Recommended Courses | Required Courses

You have successfully registered for NYNJ-089a A. Health Literacy and Public Health: Introduction (Module 1 of 2). It is now part of your Current Courses in My Courses.

#### Home Page

on the left

- Anytime you log in to the LMS you will be brought to your Home Page
- Your *My Current Courses* table can be seen on the right side of the Home Page
- My Courses can also be accessed through the main navigation menu

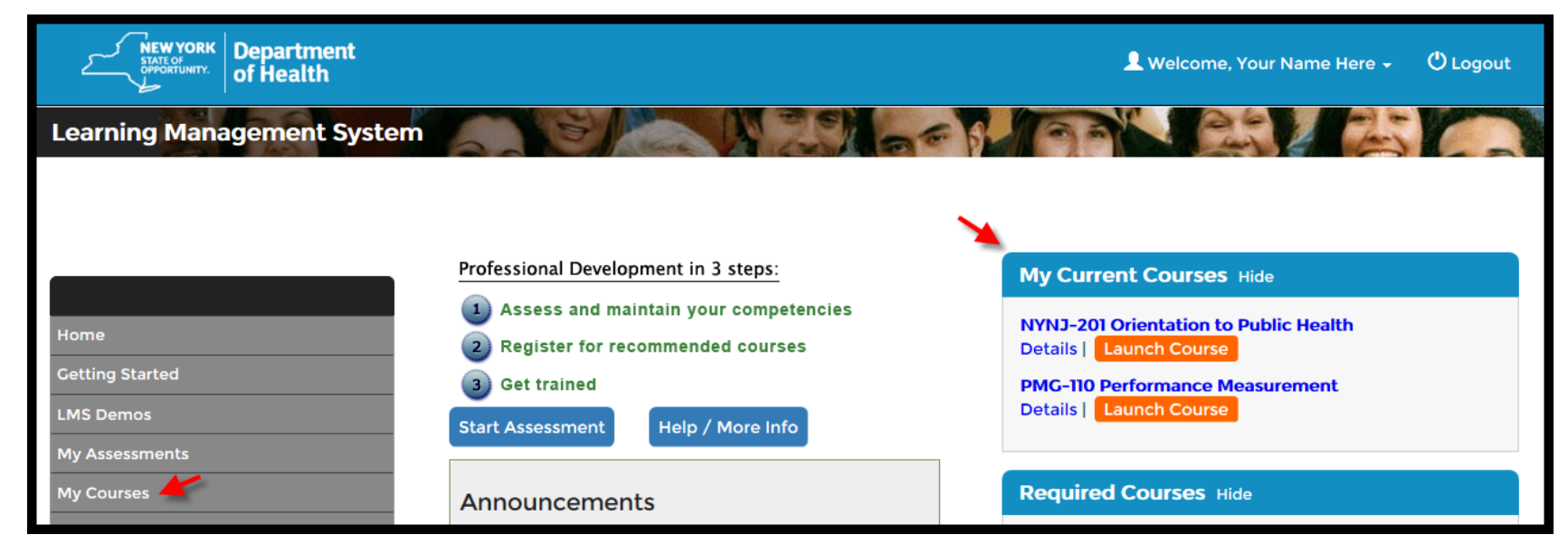

#### My Courses

- You can access tools to manage learning in the *My Courses* area
- *My Courses* is where you access your learning transcript, including current and completed courses
- You can navigate around My Courses by selecting any of the tabs *Pending, Current, and Completed Courses, Current and Completed Programs, and LMS Activity Report tabs*
- From My Courses Current Courses you can view Section Details, use the Messaging tool, Launch online courses, complete online Quizzes/Activities (e.g., Evaluations) or Un-enroll from a course.

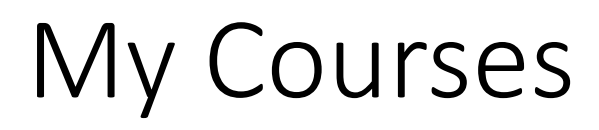

|                                      | My Courses                                                             |                                                                        |                                  |                            |                         |                                      |                          |
|--------------------------------------|------------------------------------------------------------------------|------------------------------------------------------------------------|----------------------------------|----------------------------|-------------------------|--------------------------------------|--------------------------|
| Home<br>Getting Started<br>LMS Demos | Be sure to register fo<br>Course Catalog for a<br>programs and their o | or your <mark>Required</mark><br>full list of cours<br>corresponding c | d Course<br>ses, or v<br>ourses. | es and Rec<br>view the Pro | ommended<br>ogram Catal | Courses. You m<br>og for a list of a | ay also view<br>vailable |
| My Assessments                       | Pending Current<br>Courses Courses                                     | Failed/Incomple<br>Courses                                             | ete                              | Completed<br>Courses       | Current<br>Programs     | Completed<br>Programs                | LMS Activity<br>Report   |
| My Courses                           |                                                                        | Default Tab                                                            | o                                | (                          |                         |                                      |                          |
| Course Catalog                       | Course Na                                                              | me                                                                     | Section                          | Activities/                | Quizzes                 |                                      |                          |
| Conference                           | ADPH-20160115 Affordable<br>Archived Webcast   Streaming               | Care Act Overview                                                      | Ongoing<br>Details<br>Messaging  | Certify Comple             | etion - due             |                                      |                          |
| Calendar                             | Laurich Course   Oriento                                               |                                                                        |                                  |                            |                         |                                      |                          |
| Announcements                        | NYNJ-201 Orientation to Pu<br>Orientation to Public Health             | blic Health<br>Online                                                  | Ongoing<br>Details               |                            |                         |                                      |                          |
| FAQ                                  | Launch Course   Unenro                                                 |                                                                        | Messaging                        |                            |                         |                                      |                          |

# Launching **PHTC-Online** Courses (NYNJ-, ESPHTC- and PMG-)

PHTC-Online is a portal to courses from a variety of former Public Health Training Centers (PHTCs) that have served NYS in the past.

PHTC-Online includes courses from:

- New York New Jersey (NYNJ-PHTC)
- Empire State (ESPHTC) AND-
- NYSDOH Performance Management Group (PMG-)
- The first time you launch a course from one of these "providers" you will be redirected to the PHTC Online system which will recognize that you are coming from <a href="https://www.NYLearnsPH.com">www.NYLearnsPH.com</a>.
- Once you are on the PHTC Online website simply log-in or complete the one-time registration and you will be launched directly into the course you requested.

| Log              | in                                                                                                    |
|------------------|----------------------------------------------------------------------------------------------------|
| Ku hav<br>Vanage | requisited the cause entitled Tedenca Assessment TeoRist Clinical Predice Galdelines<br>ment System: You will be adamatically fervarded to the course area you legit ar register o |
| Phase 6          | ter your lagit information below, then slick the "Login" buttan. If you do not remember your p                                                                                     |
| neran            |                                                                                                    |
|                  |                                                                                                    |
| printer          |                                                                                                    |
|                  |                                                                                                    |
| Login            |                                                                                                    |
| Don              | t have an account?                                                                                                    |
| Case             | an accountions                                                                                                    |

# PHTC-Online Courses (NYNJ-, ESPHTC- and PMG-) (continued)

- Any time you return to PHTC-Online by clicking a launch button on the NYLearnsPH.com LMS:
  - PHTC-Online will remember you and your Username
  - PHTC-Online will prompt you to log-in using the Password you selected when you completed PHTC Online registration.
  - Once logged-in it will automatically redirect you to the course you requested.
- When you complete a PHTC-Online course the system will alert NYLearnsPH.com LMS Administrators and they mark you complete within one week of completion.

- Questions regarding...?:
  - <u>www.NYLearnsPH.com</u> Learning Management System (LMS)
  - LMS Course or Program enrollment or completion, or
  - LMS Administrator Training
- Please contact:
  - Email: edlearn@health.ny.gov
  - Thomas Reizes or Abbey Greenbaum at: 518-473-4223